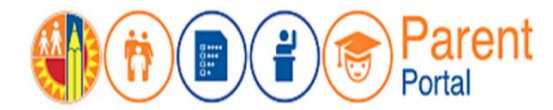

1º de octubre de 2018

## PROPÓSITO

A partir de principios de octubre de 2018, los padres y los tutores legales de los estudiantes del Distrito Unificado de LA con cuentas existentes necesitarán verificar solamente una vez su cuenta con un número personal de identificación (PIN) para los estudiantes agregados a su cuenta del Portal para padres. Estos PIN serán enviados por correo a los padres que cuentan con una cuenta existente o se pueden obtener en la oficina de la escuela a que asiste cada estudiante. Se requerirá un PIN para cada estudiante agregado a cada cuenta como padre.

Esta guía le proporcionará los pasos que son necesarios para validar los PIN.

### ANTES DE EMPEZAR

- Debe tener una cuenta establecida en el Portal para padres.
- Debe saber el Número de identificación del Distrito del estudiante. (Puede encontrar este número en la boleta de calificaciones o el expediente escolar de su estudiante o puede entrar en contacto con la escuela de su estudiante.)
- Debería de haber recibido un número de identificación personal (PIN) por correo. Si no fue así, la escuela de su estudiante le puede proveer uno.

#### **INGRESAR AL SISTEMA**

- Paso 1: Ingrese https://parentportal.lausd.net
- Paso 2: Hacer clic en "Ingresar Inscribirse".
- Paso 3: Hacer clic en Ingreso de padres.

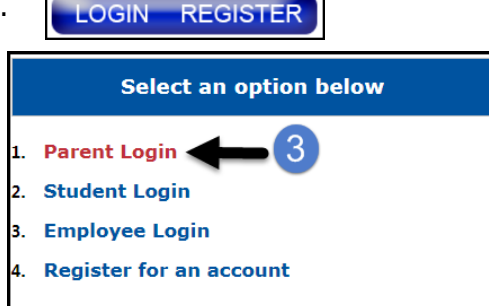

**Paso 4**: El **nombre del usuario** es el correo electrónico que usó para inscribirse para una cuenta.

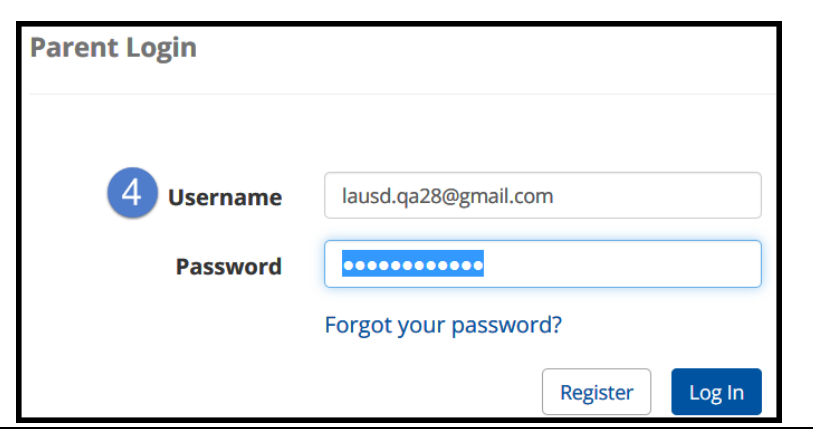

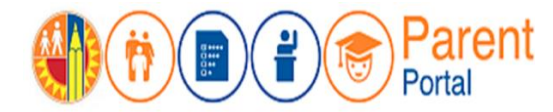

# PROCEDIMIENTO

#### VALIDAR EL PIN

Los estudiantes con un el a lado de su nombre o en la columna de verificación, necesitan ser validados con un PIN. Si hace clic en cualquier símbolo verá el siguiente mensaje que le informa que se ha desactivado su registro por motivos de seguridad. Para cerrar el mensaje, haga clic en el botón OK.

# *NOTA: Esta validación que solo se hará una vez con el PIN se debe realizar antes del 30 de noviembre de 2018.*

| <sup>2</sup> Student 1                                            | 123456789                                | Canoga Park Senior<br>High                                     | 11                            | Υ                                                         | Remove                              | 👃 Verify PIN                  |
|-------------------------------------------------------------------|------------------------------------------|----------------------------------------------------------------|-------------------------------|-----------------------------------------------------------|-------------------------------------|-------------------------------|
| Access to this student's records continue. To obtain your PIN(s), | s has been disable<br>please refer to th | ed for security reasons. Ple<br>e letter containing this infor | ease verify t<br>mation or vi | he Personal Identificatior<br>sit the office for each chi | n Number (PIN)<br>Id's school of at | for this student to tendance. |
|                                                                   |                                          |                                                                |                               |                                                           |                                     | ОК                            |

**Paso 5**: Haga clic en **Verificar el PIN** para cada estudiante en la lista.

| Welcome, Parent                                                                                                |               |                            |       |                    |       |        |      |            |  |
|----------------------------------------------------------------------------------------------------|---------------|----------------------------|-------|--------------------|-------|--------|------|------------|--|
| District Announcements                                                                                         |               |                            |       |                    |       |        |      |            |  |
| Date                                                                                                    |               | From                       |       |                    | Title |        |      |            |  |
| My Students Click on the name of each student to view their personalized information and resources Add student |               |                            |       |                    |       |        |      |            |  |
| Student Name                                                                                                   | Student<br>ID | School                     | Grade | Enrollme<br>Status | nt    | Remove | Veri | fied       |  |
| <b>8</b> Student 1                                                                                             | 123456789     | Canoga Park Senior<br>High | 11    | Y                  |       | Remove | 4    | Verify PIN |  |

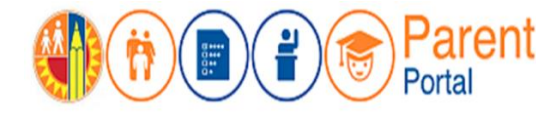

- **Paso 6**: Ingrese todo espacio que sea requerido: La fecha de nacimiento del estudiante, el PIN, e ingrese la clave de la imagen o del audio.
- Paso 7: Hacer clic en Verificar al estudiante.
- **Paso 8**: Si la información del padre y la información extraída son correctas, haga clic en **Terminar**.

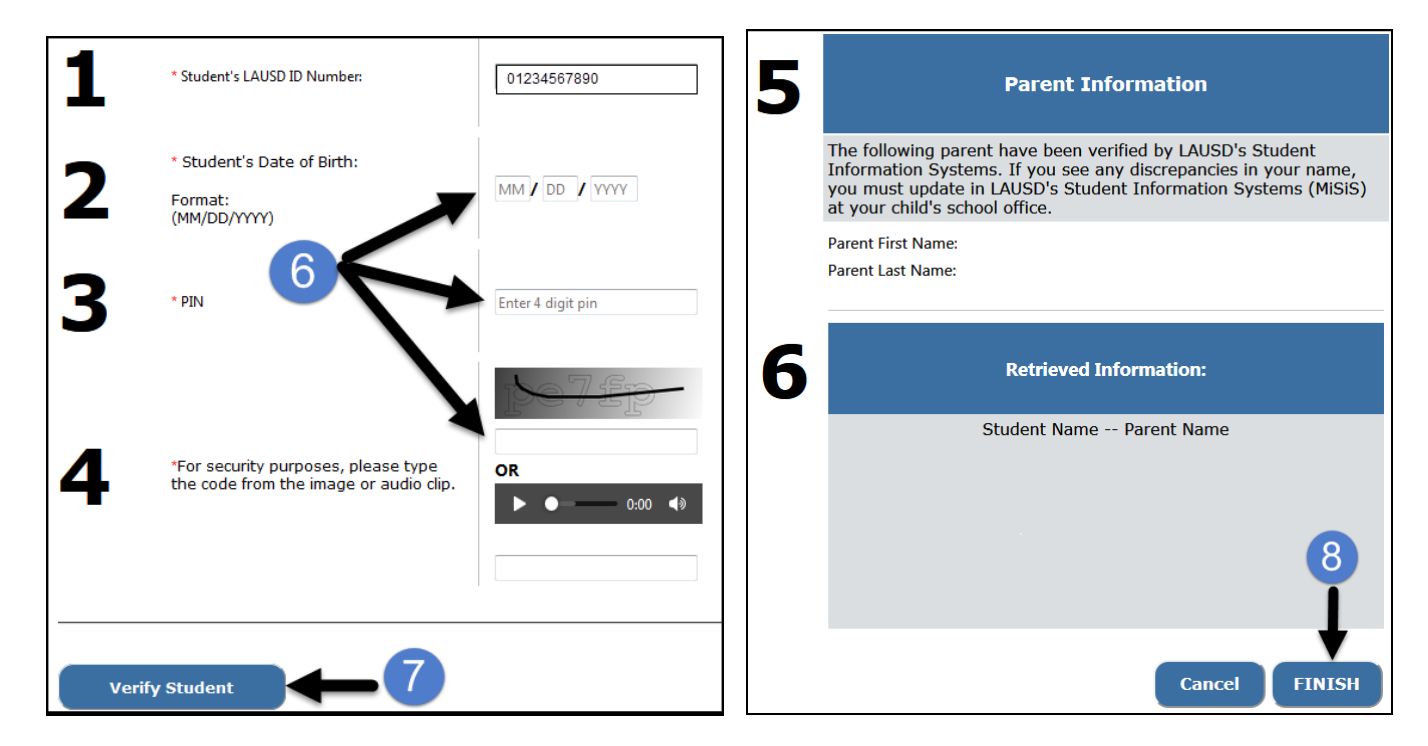

En la columna de verificación ahora aparecerá una S que indica que se ha verificado al estudiante.

| My Students                                                                            |               |                            |       |                      |        |          |  |  |  |
|----------------------------------------------------------------------------------------|---------------|----------------------------|-------|----------------------|--------|----------|--|--|--|
| Click on the name of each student to view their personalized information and resources |               |                            |       |                      |        |          |  |  |  |
| Add student                                                                            |               |                            |       |                      |        |          |  |  |  |
| Student Name                                                                           | Student<br>ID | School                     | Grade | Enrollment<br>Status | Remove | Verified |  |  |  |
| Student 1                                                                              |               | Canoga Park Senior<br>High | 11    | Y                    | Remove | Y        |  |  |  |